## SISTEM INFORMASI PENJUALAN SUKU CADANG VESPA DI TOKO NAGA SAKTI BERBASIS MULTIUSER STUDI KASUS : TOKO NAGA SAKTI

Cara MenjalankanProgram :

1. Run Aplikasi Onderdilvespa.

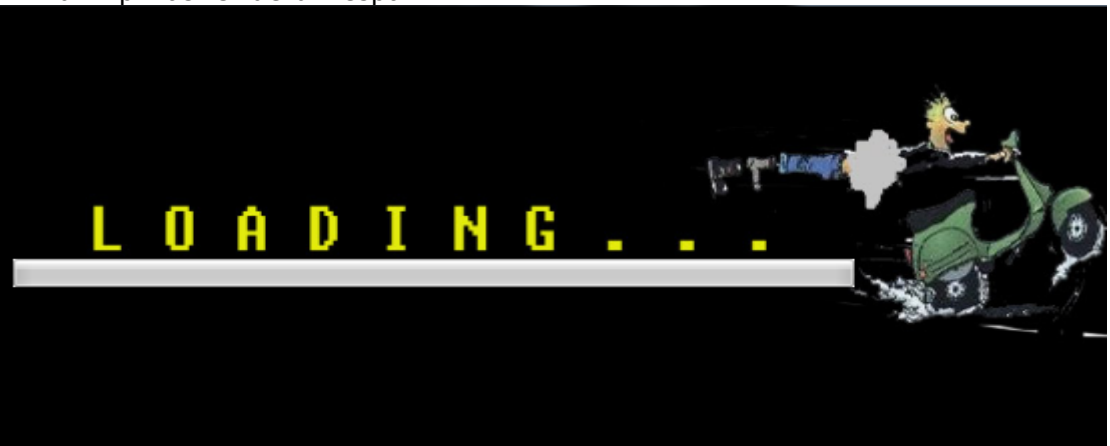

2. Masukke menu utama program.

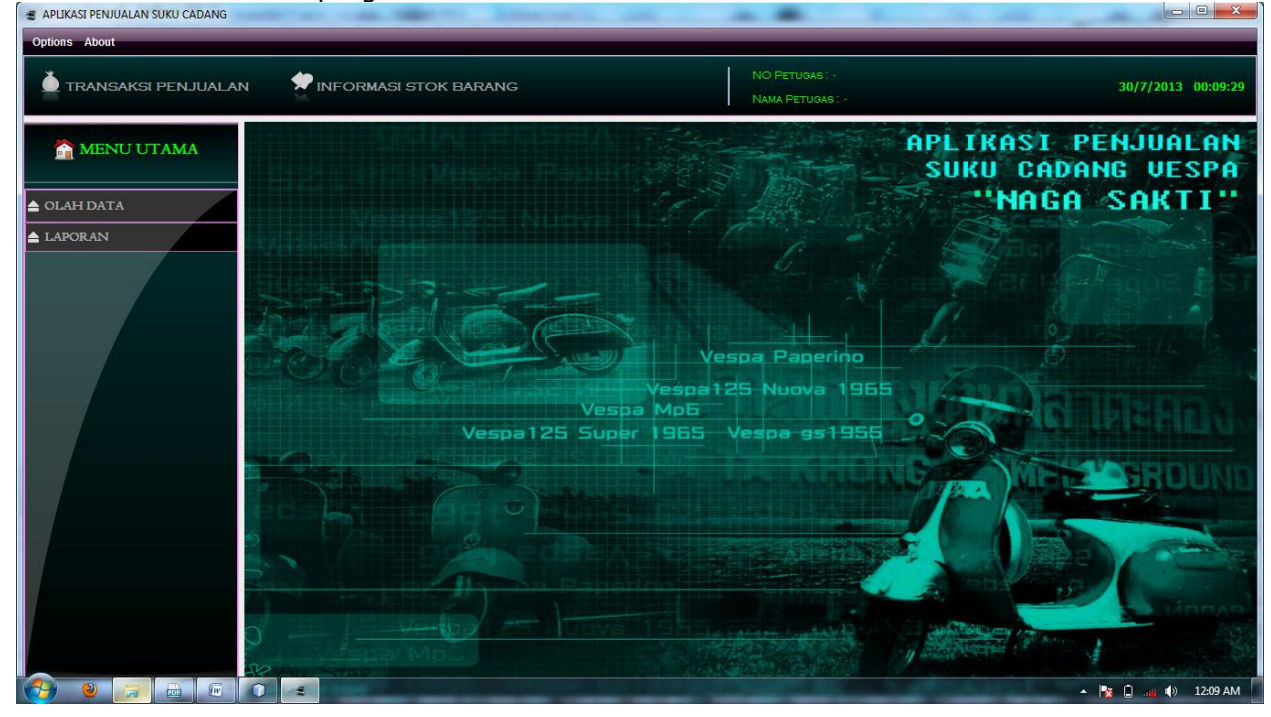

3. Untukakses admin, saat Login masukkan *username* "admin" dan*password "admin"* seperti tampil pada gambar dibawah ini :

| <u>\$</u>        | × |
|------------------|---|
| A d m inistrator |   |
| Username         |   |
| Password         |   |
| Scancel 🖌 Login  |   |

4. Setelah melakukan login dengan benar, selanjutnya akanmasuk ketampilan menu seperti berikut :

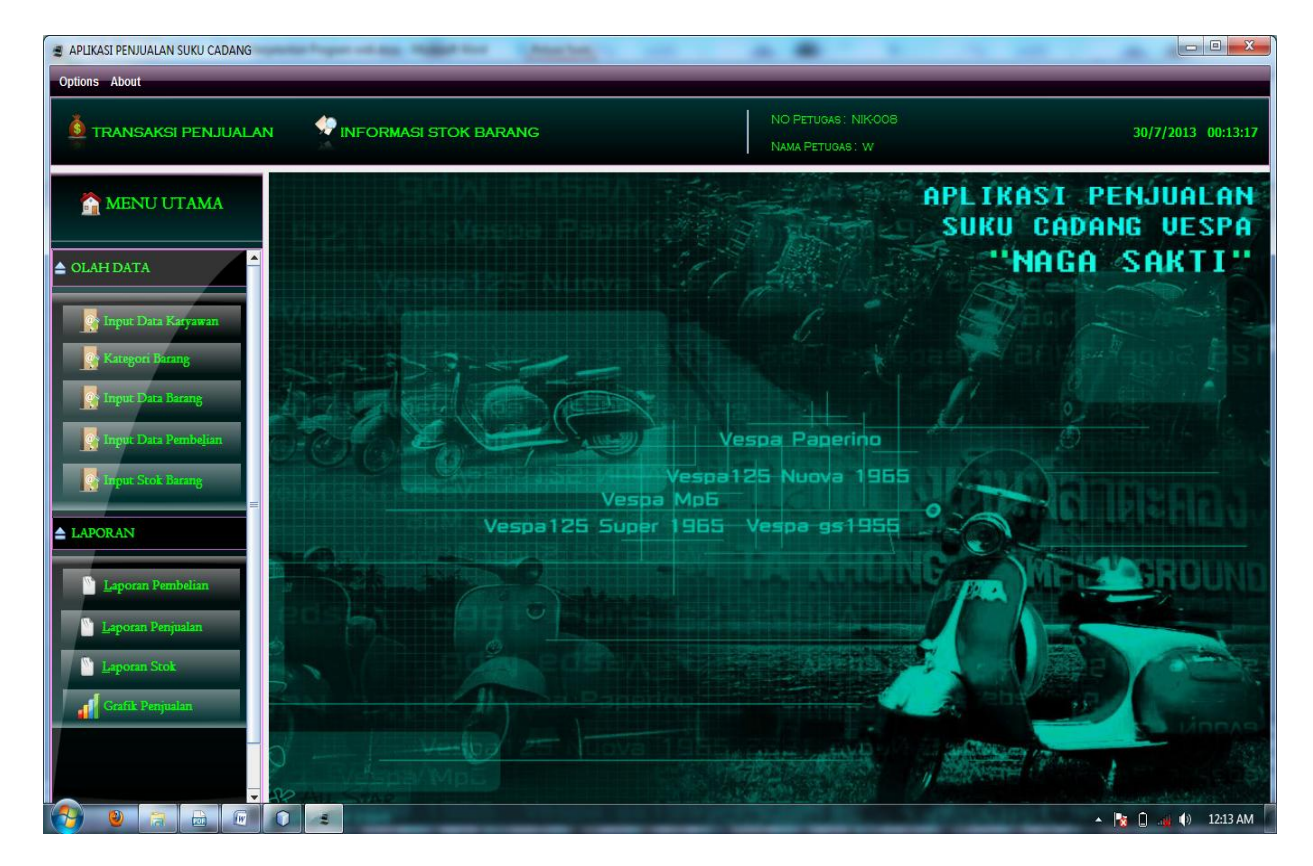

5. Pada Menu Olah Data berisi sub menu Input data karyawan, Input kategori Barang, Input data barang, Input Data Pembelian, Input Data Stok Barang :

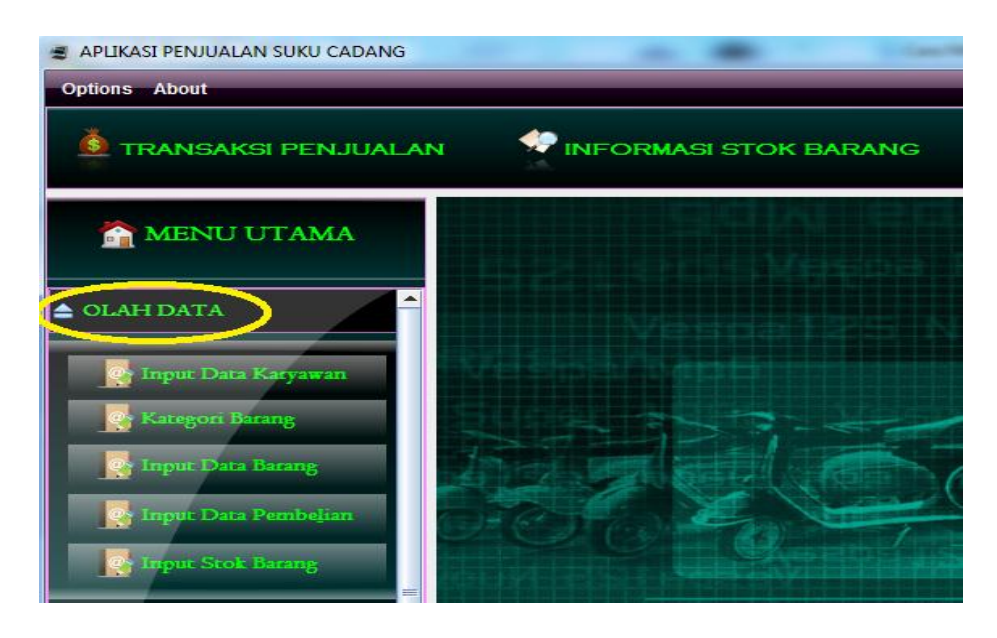

Pada sub menu input data karyawan beerfungsi untuk mengisi data karyawan dengan tampilan form sebagai berikut :

| 🛃 Input DAta Karyawan |           |         |         |        |
|-----------------------|-----------|---------|---------|--------|
| -Input Data Karyawan— |           |         |         |        |
|                       | ID USER   |         |         |        |
|                       | NAMA USER |         |         |        |
|                       | PASSWORD  |         |         |        |
|                       | BAGIAN    | nin 🗸   |         |        |
|                       |           |         |         |        |
| BARU                  | SIMPAN    | UBAH    | HAPUS   |        |
|                       |           |         |         |        |
|                       |           |         |         |        |
| Title 1               | Title 2   | Title 3 | Title 4 |        |
|                       |           |         |         | Ê      |
|                       |           |         |         | -      |
| CARI                  |           |         |         | KELUAR |
|                       |           |         |         |        |

Pada sub menu Input data ketegori berfungsi untuk mengisi data kategori barang dengan tampilan form sebagaiberikut :

| Ŀ | 約 Input Data Jenis | _                             | _       |         |
|---|--------------------|-------------------------------|---------|---------|
|   | FORM INFUT JENI    | Kd Jenis<br>Kd Jenis<br>Jenis |         |         |
|   | BAI                | RU SIMPA                      | N UBAH  | HAPUS   |
|   | KLIK TABEL UNTU    | JK UBAH :                     |         |         |
|   | Title 1            | Title 2                       | Title 3 | Title 4 |
|   |                    |                               |         |         |
|   |                    |                               |         |         |
|   |                    |                               |         |         |
|   |                    |                               |         |         |
|   | CARI               |                               | )       | KELUAR  |

Pada sub menu Input data Barang berfungsi untuk mengisi data barang dengan tampilan form sebagaiberikut :

|          | barang<br>A BARANG | - 1     |         |        |          |
|----------|--------------------|---------|---------|--------|----------|
|          | KODE BARANG        |         |         |        |          |
|          | MEREK              |         |         |        |          |
|          | JENIS BARANG       |         |         |        |          |
|          | UKURAN             |         |         |        |          |
|          | HARGA              |         |         |        |          |
| B        | ARU SIMP,          | AN U    | BAH BA  | TAL HA | PUS      |
| KLIK TAB | EL UNTUK EDIT :    |         |         |        |          |
| Title 1  | Title 2            | Title 3 | Title 4 | null5  | null6    |
|          |                    |         |         |        | <u> </u> |
|          |                    |         |         |        | Ξ        |
|          |                    |         |         |        |          |
|          |                    |         |         |        | -        |
| CARI     |                    |         |         |        | KELUAR   |

Pada sub menu Input data Pembelian berfungsi untuk mengisi data Pembelian Barang dengan tampilan form sebagaiberikut :

a. Pilih jenis barang yang akan dibeli :

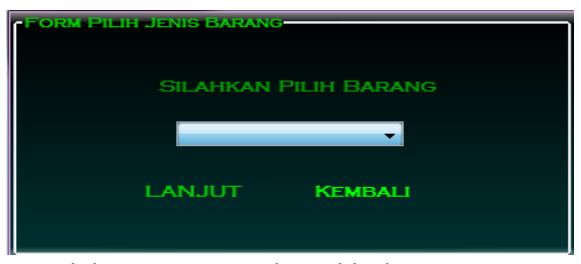

b. Pilih merek barang yang akan dibeli :

| - Form Bilin Nama Merek                      |
|----------------------------------------------|
| Torn Fill Hund Horac                         |
|                                              |
| SILAHKAN PILIH MEREK BARANG YANG AKAN DIBELI |
|                                              |
|                                              |
|                                              |
|                                              |
|                                              |
| LANJUI KEMBALI                               |
|                                              |
|                                              |

c. Masukan jumlah barang yang akan dibeli :

| S Input Data Pembelia | n<br>EIEWN |             |        |        |             |
|-----------------------|------------|-------------|--------|--------|-------------|
| NO TRANSAKSI :        | 0          |             |        |        |             |
|                       | KODE I     | BARANG      |        |        |             |
|                       | MERE       | ĸ           |        |        |             |
|                       | JENIS      |             |        |        |             |
|                       | HARGA      | PER UNIT    |        |        |             |
|                       | UKURA      | an :        |        |        |             |
|                       | JUMLA      | H BELI UNIT |        |        |             |
|                       | TOTAL      | HARGA :     |        | 0      |             |
|                       |            | BELI        | SIMPAN | BATAL  |             |
| kode barang           | merek      | jenis       | harga  | jumlah | total harga |
|                       |            |             |        |        |             |
|                       |            |             |        |        | =           |
|                       |            |             |        |        | <b>T</b>    |
| TOTAL PEN             |            |             |        |        | KELUAR      |

Pada sub menu Input data stok Pembelian berfungsi untuk mengisi data stok pembelian barang dengan tampilan form sebagaiberikut :

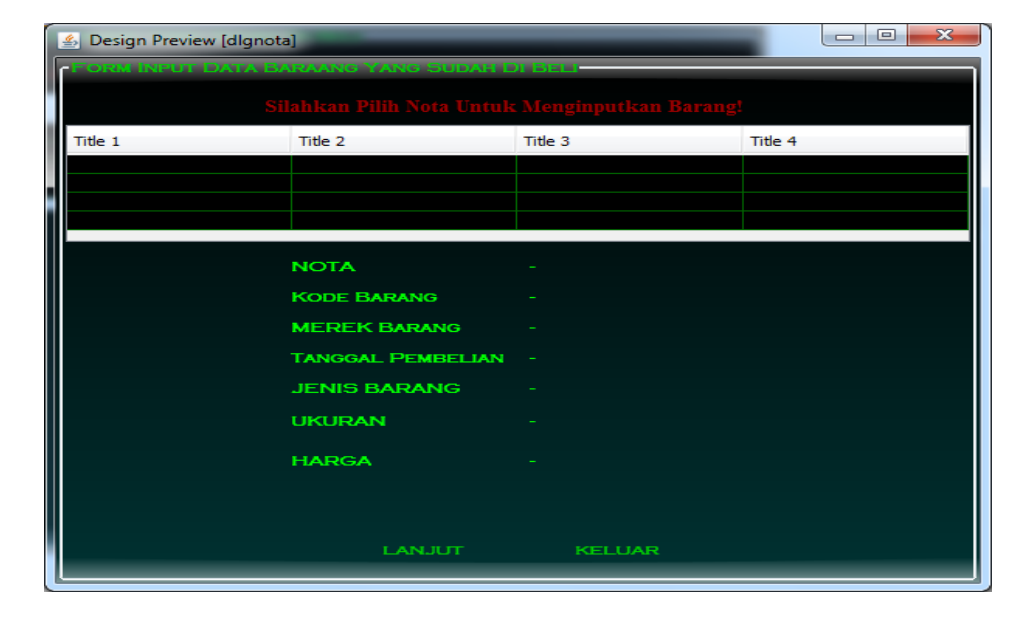

a. Pilih nota yang akan di inputkan :

b. Simpan nota pembelian agar stok bertambah :

| Input Stok Barang                                      | 3<br>3  | ran Condition of                  | ana a 🔤 manimali                                 |         |       |
|--------------------------------------------------------|---------|-----------------------------------|--------------------------------------------------|---------|-------|
| KODE BARANG<br>MEREK BARANG<br>JUMLAH TAMBAH<br>UKURAN |         | эт.<br>57<br>17<br>17<br>17<br>17 | ENIS<br>DTAL HARGA<br>ARGA PER ITEM<br>ARGA JUAL | 0       |       |
| Title 1                                                | Title 2 | BATAL<br>Title 3                  | SIMPAN<br>Title 4                                | Title 5 |       |
|                                                        |         |                                   |                                                  |         | Ē     |
|                                                        |         |                                   |                                                  |         | -     |
| CARI                                                   |         |                                   |                                                  | к       | ELUAR |

6. Pada Menu Laporan, berisi sub menu Laporan Pembelian, Laporan Penjualan, Laporan Informasi Stok Barang, Grafik Penjualan :

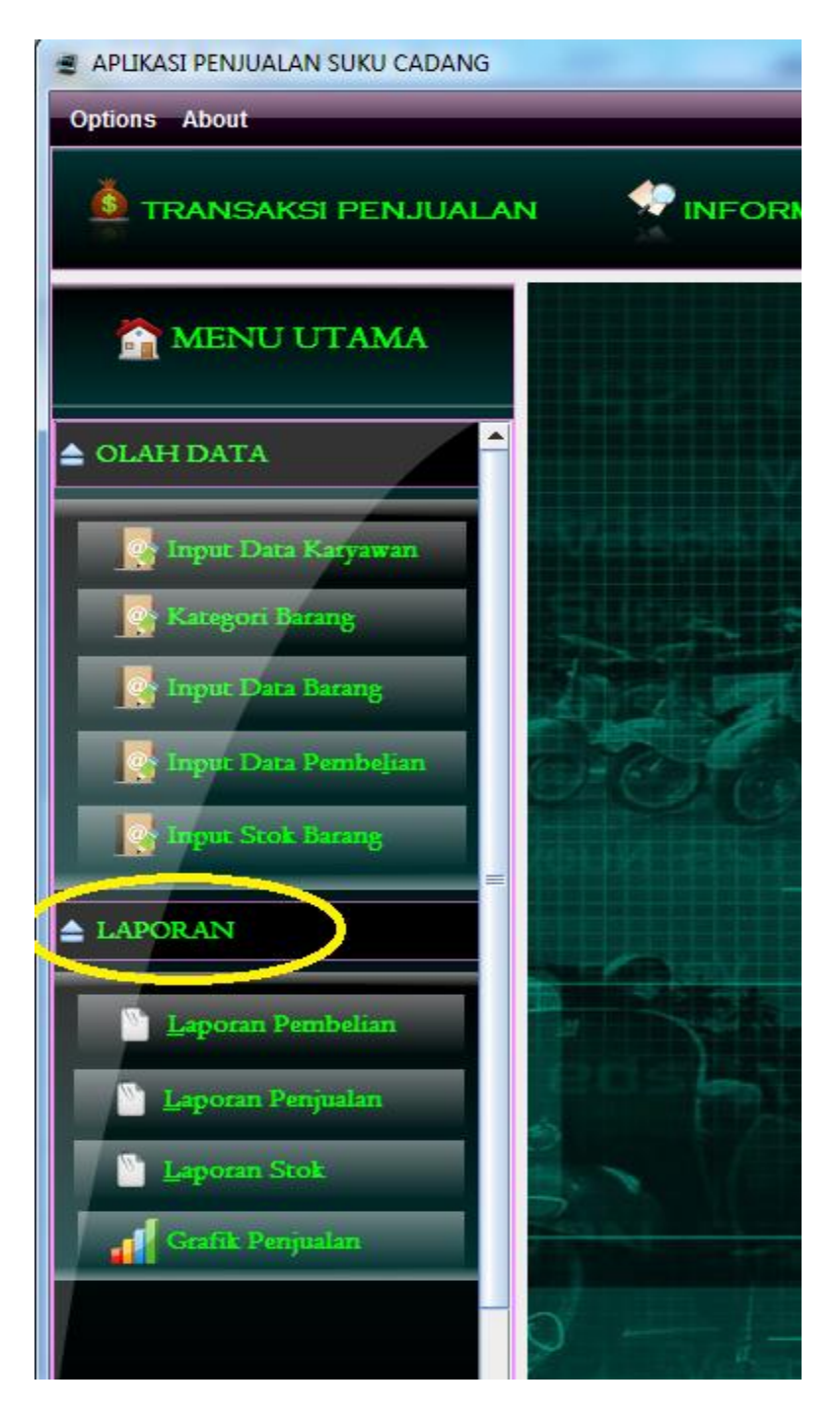

Pada sub menu Laporan Pembelian berfungsi untuk mencetek laporan pembelian barang dengan tampilan form sebagaiberikut :

a. Pilih tangnggal untuk menentukan laporan yang akan di cetak :

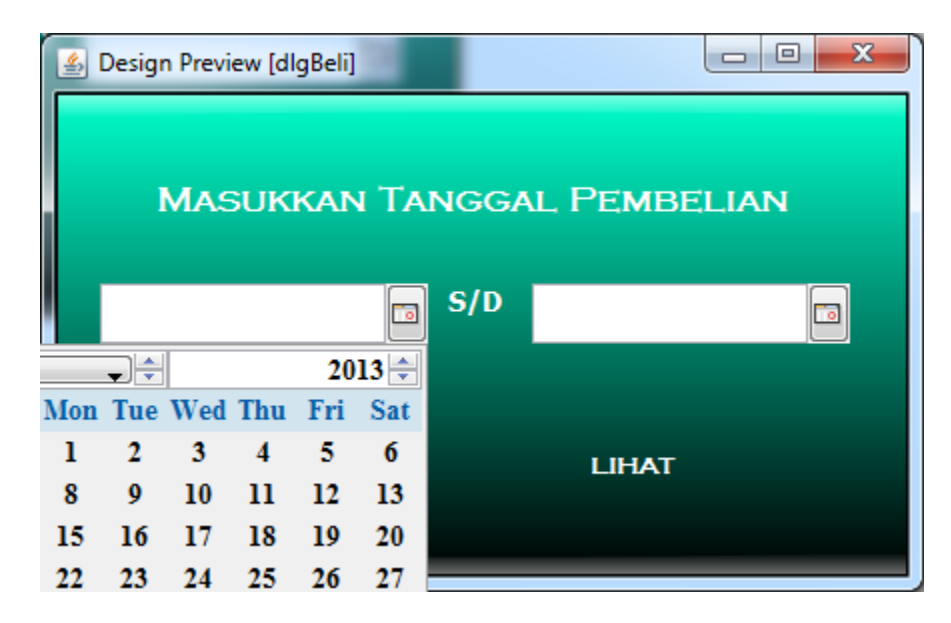

b. Hasil laporan yang sudah di cetak :

# LAPORAN PEMBELIAN

TOKO NAGA SAKTI

| NOTA KC | DDE BARANG | JENIS | MEREK     | JUMLAH | TOTAL HARGA | TANGGAL    | KETERANGAN  |
|---------|------------|-------|-----------|--------|-------------|------------|-------------|
| 1 KD    | D-1 (      | OLI   | GGI       | 10     | Rp150,000.  | 22/07/2013 | sudah masuk |
| 2 KD    | 0-2 (      | OLI   | GGI       | 10     | Rp75,000.   | 23/07/2013 | sudah masuk |
| 2 KD    | D-3        | BUSI  | DAN MOTOR | 50     | Rp850,000.  | 23/07/2013 | sudah masuk |
| 3 KD    | D-4 I      | BUSI  | NGK       | 50     | Rp600,000.  | 23/07/2013 | sudah masuk |
| 3 KD    | D-5 I      | BUSI  | BHOSS     | 30     | Rp300,000.  | 23/07/2013 | sudah masuk |

Pada sub menu Laporan Penjualan berfungsi untuk mencetek laporan Penjualan barang dengan tampilan form sebagaiberikut :

a. Pilih tangnggal untuk menentukan laporan yang akan di cetak :

| 4   |     |     |      |     |      |                   |
|-----|-----|-----|------|-----|------|-------------------|
|     |     | N   | IASI | лкк | an T | TANGGAL PENJUALAN |
|     |     |     |      | 21  |      | S/D               |
| fon | Tue | Wed | Thu  | Fri | Sat  |                   |
| 1   | 2   | 3   | 4    | 5   | 6    | LIHAT             |
| 8   | 9   | 10  | 11   | 12  | 13   |                   |
| 15  | 16  | 17  | 18   | 19  | 20   |                   |
|     |     |     |      |     |      |                   |

b. Hasil laporan yang sudah di cetak :

1

### LAPORAN PENJUALAN TOKO NAGA SAKTI JI Letjen MT Haryono 36, Suryodiningratan, Mantrijeron Yogyakarta ΝΟΤΑ ΝΙΚ KODE BARANG JENIS MEREK HARGA JUAL JML TOTAL HARGA MODAL LABA TANGGAL NIK-008 KD-1 OLI GGI Rp 18,000. 2 Rp 36,000. Rp15,000. Rp6,000. 27/07/2013 DAN MOTOR Rp 20,400. 2 Rp 40,800. NIK-008 KD-3 BUSI Rp17,000. Rp6,800. 27/07/2013

Pada sub menu Informasi Stok Barang berfungsi untuk mencetek Infformasi Barang Yang akan di cetak dengan tampilan form sebagaiberikut :

## LAPORAN INFORMASI STOK BARANG

TOKO NAGA SAKTI

JI Letjen MT Haryono 36, Suryodiningratan, Mantrijeron Yogyakarta

| kode_barang | jenis       | merek     | harga | jumlah_stok |
|-------------|-------------|-----------|-------|-------------|
| KD-1        | OLI         | GGI       | 18000 | 15          |
| KD-2        | OLI         | GGI       | 9000  | 42          |
| KD-3        | BUSI        | DAN MOTOR | 20400 | 98          |
| KD-4        | BUSI        | NGK       | 14400 | 100         |
| KD-5        | BUSI        | BHOSS     | 12000 | 80          |
| KD-6        | OLI         | SHELL     | 0     | 120         |
| KD-7        | STANG SEHER | DAN MOTOR | 60000 | 103         |

Pada sub menu Grafik Penjualan berfungsi untuk mencetek Infformasi Barang Yang sudah terjual yang akan di cetak dengan tampilan form sebagaiberikut :

### LAPORAN GRAFIK PENJUALAN

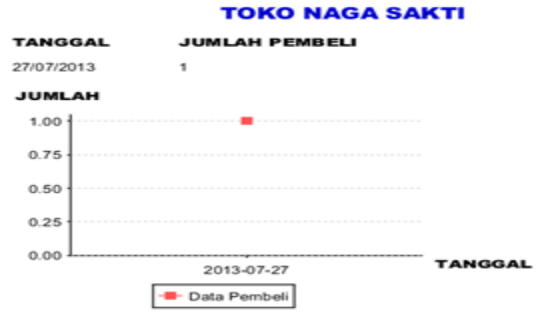

7. Untukakses Kasir, saat Login masukkan *username* "Kasir" dan*password "Kasir"* seperti tampil pada gambar dibawah ini :

| ■                | Sir           |  |
|------------------|---------------|--|
| Username         | kasir         |  |
| Password         |               |  |
| <mark>8</mark> c | ANCEL 🚽 LOGIN |  |

Setelah melakukan login dengan benar, selanjutnya akanmasuk ketampilan menu seperti berikut

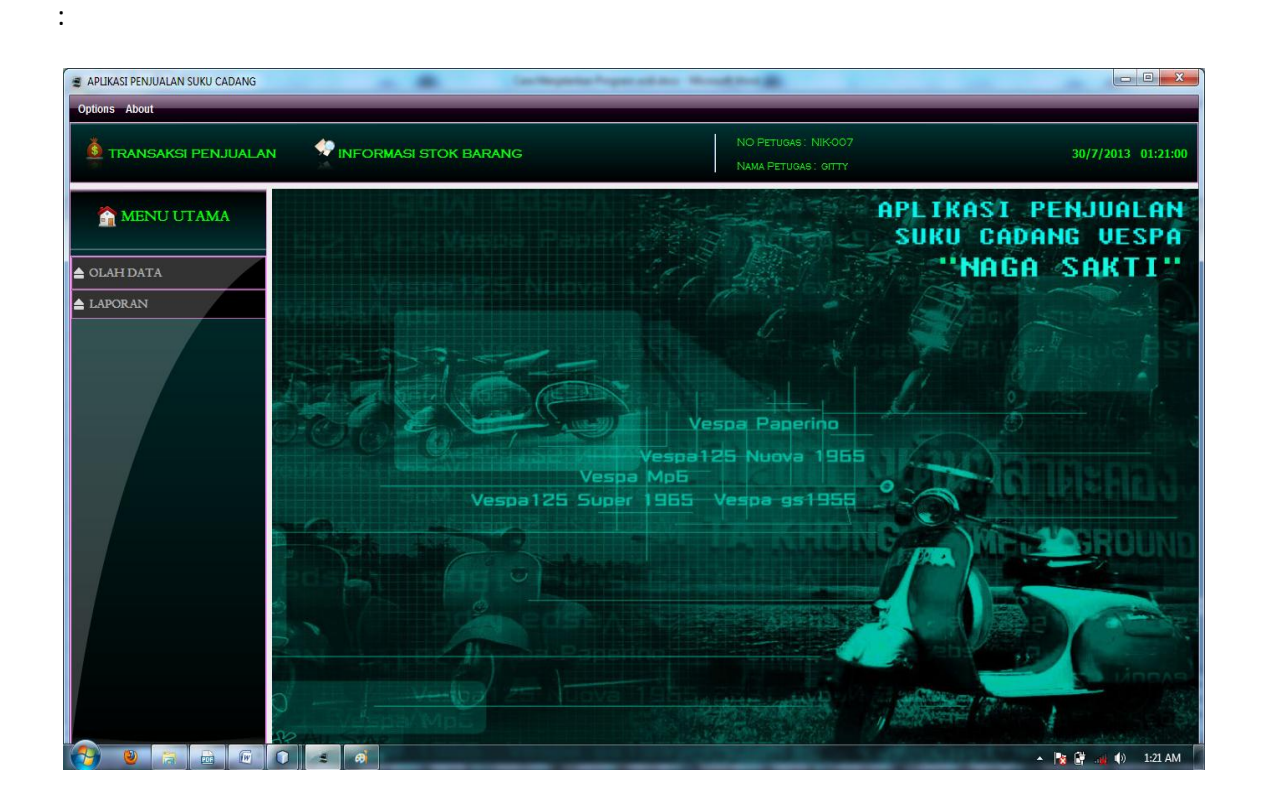

Kasir Hanya memiliki hak akses melakukan transaksi penjualan dan melihat informasi stok barang :

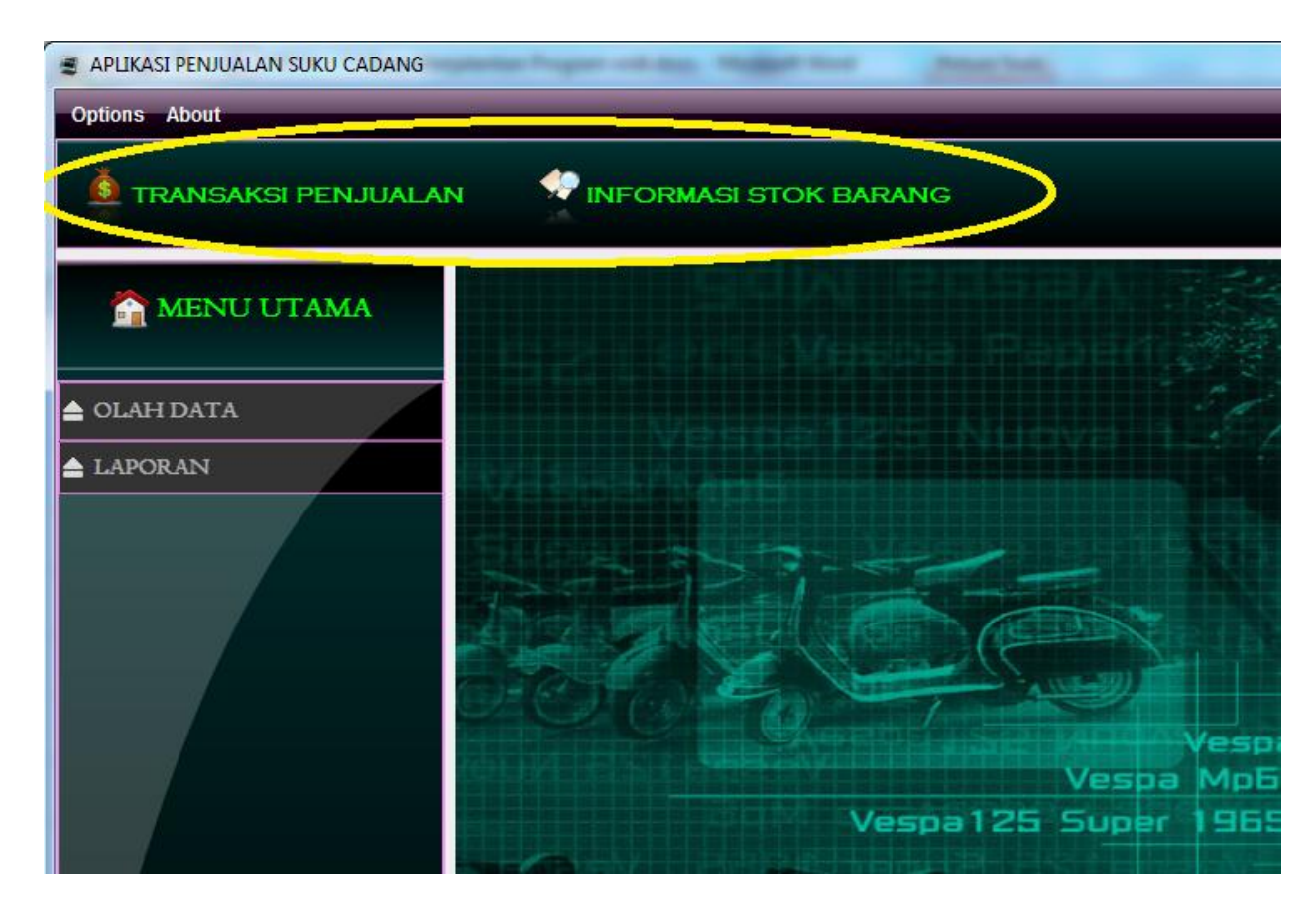

Pada menu transaksi penjualan, menu ini berfungsi untuk melakukan transaksi penjualan dan mencetak nota barang yang terjual tapilan seperti berikut :

| <u></u>         |             |          |               |                    |              | × |
|-----------------|-------------|----------|---------------|--------------------|--------------|---|
| Transaksi       |             |          |               |                    |              |   |
| NO ID : NIK-007 | •           |          |               | <b>Jul 30, 201</b> | 3            |   |
| NO TRANSAKSI    |             |          |               |                    |              |   |
| BARANG :        |             |          |               |                    |              |   |
|                 | KD_BAR      | ANG      | KD-           |                    |              |   |
|                 | JENIS BA    | RANG     |               |                    |              |   |
|                 | HARGA S     | ATUAN    |               |                    |              |   |
|                 | SISA STO    | ж 🦳      |               |                    |              |   |
|                 | JUMLAH      | BARANG   |               |                    |              |   |
|                 | TOTAL H     | ARGA RP. | 0             |                    |              |   |
|                 |             | JUAL     | CETAK         |                    |              |   |
|                 |             |          |               |                    |              |   |
|                 |             |          |               |                    |              |   |
| Kode Barang     | Nama Barang | Merk     | Jumlah Barang | Harga Per Item     | Jumlah Harga |   |
|                 |             |          |               |                    |              |   |
|                 |             |          |               |                    |              |   |
|                 |             |          |               |                    |              |   |
|                 |             |          |               |                    |              |   |
| TOTAL BAYAR:    | 0           |          |               |                    | KELUAI       | 2 |

Nota transaksi penjualan :

# NOTA PENJUALAN

NAGA SAKTI

JI Letjen MT Haryono 36, Suryodiningratan, Mantrijeron Yogyakarta

| No.ID Kasir: | NIK-007 |             | Tanggal      | : 30-Jul-2013 |
|--------------|---------|-------------|--------------|---------------|
| NO TRANSAKSI | : 2     |             |              |               |
| Nama Barang  | l Harga | Jumlah      | Total        |               |
| GGI          | 18000   | 1           | Rp 18,000.00 |               |
|              |         | TOTAL HARGA | Rp 18,000.00 |               |

Dan pada menu Informasi stok barang, menu ini berfungsi untuk melihat informasi barang yang tersedia, tapilan seperti berikut :

| 婃 Daftar Bara | ng         |             |             |      |        |   |
|---------------|------------|-------------|-------------|------|--------|---|
| -DAFTAR BARA  | NG         |             |             |      |        |   |
| KETIK HUR     | UF UNTUK I | MELAKUKAN   | PENCARIA    | N    |        |   |
| kode barang   | Merek      | jenis       | ukuran      | stok | Harga  |   |
| KD-1          | GGI        | OLI         | SAE-20/1L   | 14   | 18000  |   |
| KD-2          | GGI        | OLI         | SAE-20/500M | 42   | 9000   |   |
| KD-3          | DAN MOTOR  | BUSI        | B7HS        | 98   | 20400  | = |
| KD-4          | NGK        | BUSI        | B6HS        | 100  | 14400  |   |
| KD-5          | BHOSS      | BUSI        | B7HS        | 80   | 12000  |   |
| KD-6          | SHELL      | OLI         | SAE-25/1L   | 120  | 0      |   |
| KD-7          | DAN MOTOR  | STANG SEHER | SUPER       | 103  | 60000  |   |
| KD-8          | FA-ITALIA  | STANG SEHER | EXEL        | 100  | 68400  |   |
| 20-0          | ፍፐጥአፕ ፕአ   | SETATED     | SDDINT      | 20   | 42000  |   |
|               |            |             |             |      | KELUAR | 2 |
|               |            |             |             |      |        |   |